# 使用Exchange排除Expressway聯結器故障 — 錯 誤代碼401

## 目錄

簡介 必要條件 需求 採用元件 症狀 Expressway-C GUI 疑難排解 確認加密帳戶 解決方案 通過Exchange管理中心(EAC)重置郵箱密碼 通過Exchange命令列管理程式重置郵箱密碼 從OWA驗證新密碼 更新日曆聯結器配置 常見問題 無法將重置密碼角色新增到組織管理。 參考資料

## 簡介

本文檔介紹如何從GUI中識別和修復Expressway聯結器,錯誤狀態為Exchange server HTTP錯誤代碼401。

## 必要條件

### 需求

- Webex控制中心組織。

- 具有Exchange服務的混合日曆
- Expressway聯結器(新部署至少為X12.5)

https://help.webex.com/en-us/article/ruyceab

### 採用元件

本文中的資訊係根據以下軟體和硬體版本:

•已啟用混合日曆。在本指南中,使用包含Exchange的混合日曆。

- Exchange Server 2019標準版。
- Expressway-C X14.0.5。

本文中的資訊是根據特定實驗室環境內的裝置所建立。文中使用到的所有裝置皆從已清除(預設))的組態來啟動。如果您的網路運作中,請確保您瞭解任何指令可能造成的影響。

### 症狀

#### **Expressway-C GUI**

導航到**應用程式>混合服務>日曆服務>日曆聯結器狀態**。合作本地顯示消息狀態錯誤:Exchange server http錯誤代碼401。

|                            |                                 |                                                          |                                                                                               | WEDEX CONTOFTION                                |                               |
|----------------------------|---------------------------------|----------------------------------------------------------|-----------------------------------------------------------------------------------------------|-------------------------------------------------|-------------------------------|
| $\leftarrow \rightarrow c$ | ۳ <u>۵</u>                      | 🔿 🤮 https://ccnp-expressway-hybrid1.vi                   | zcainovich.com/calstatus                                                                      | \$                                              | $\boxtimes$ =                 |
| alialo                     |                                 |                                                          |                                                                                               |                                                 |                               |
| cisco                      | Cisco Expressway-C              |                                                          |                                                                                               | This system has 2                               | alarms                        |
| Status > S                 | System > Applications >         | Users > Maintenance >                                    |                                                                                               |                                                 | 🛓 🕜 Help. 😁 Logout            |
| Calendar Co                | onnector Status                 |                                                          | You are here: Ap                                                                              | plications • Hybrid Services • Calendar Service | Calendar Connector Status     |
| Warning: Y                 | Your current hardware does not  | meet supported VM configuration requirements. For inform | ation on standard configuration for this version of Expressway, view Virtualization for Cisco | Expressway page.                                | 1                             |
| Connectivity to            | Cisco Webex cloud               |                                                          |                                                                                               |                                                 | /                             |
| Status                     |                                 | Connected                                                |                                                                                               |                                                 | 1                             |
| Collaboration O            | )n-Premises                     |                                                          |                                                                                               |                                                 |                               |
| Address/Display I          | Name                            | https://172.16.6.245/ews/exchange.asmx                   |                                                                                               |                                                 |                               |
| Status                     |                                 | error: Exchange server http error code 401               | · 2                                                                                           |                                                 |                               |
| Calendar Conne             | ector User Subscription Statu   | 5                                                        |                                                                                               |                                                 |                               |
| Total Assigned Us          | sers                            | 0                                                        |                                                                                               |                                                 |                               |
| Successfully Sub           | bscribed Users                  | 0                                                        |                                                                                               |                                                 |                               |
| Users with Failed          | 1 Subscription                  | 0                                                        |                                                                                               |                                                 |                               |
|                            |                                 |                                                          |                                                                                               |                                                 |                               |
|                            |                                 | 3                                                        |                                                                                               |                                                 |                               |
| Related Tasks              | 3                               |                                                          |                                                                                               |                                                 |                               |
| Configure Micro            | soft Exchange Servers           |                                                          |                                                                                               |                                                 |                               |
| Configure Cisco            | Conferencing Services           |                                                          |                                                                                               |                                                 |                               |
| Back to Calenda            | ar Connector configuration      |                                                          |                                                                                               |                                                 |                               |
| Back to Connect            | ctor Management                 |                                                          |                                                                                               |                                                 |                               |
|                            |                                 |                                                          |                                                                                               |                                                 |                               |
|                            |                                 |                                                          |                                                                                               |                                                 |                               |
|                            |                                 |                                                          |                                                                                               |                                                 |                               |
|                            |                                 |                                                          |                                                                                               |                                                 |                               |
|                            |                                 |                                                          |                                                                                               |                                                 |                               |
| User: admin Acces          | ss: Read-write System host name | ccnp-expressway-hybrid1 System time: 10:03 CST           |                                                                                               | Language: en_US S                               | /N: 0FD3D510 Version: X14.0.5 |

### 疑難排解

**loggingsnapshot.txt**檔案是從Expressway伺服器查詢錯誤的時間戳所必需的。如果未收集日誌,則 在複製問題時需要診斷日誌。

| $\leftrightarrow$ $\rightarrow$ C $\textcircled{a}$ | O 🔒 https://ccnp-expressway-hybrid1.viz                 | zainovich.com/loggingsnapshot 🗄 🔂 🖂                                                                          | =         |
|-----------------------------------------------------|---------------------------------------------------------|----------------------------------------------------------------------------------------------------|-----------|
| CISCO Cisco Expressway-C                            |                                                         | This system has 1 alarm                                                                                      |           |
| Status > System > Applications >                    | Users> Maintenance>                                     | 🛓 🕄 Hels. 😔 Lose                                                                                             | <u>ut</u> |
| Diagnostic logging                                  |                                                         | You are here: <u>Maintenance</u> + <u>Diagnostics</u> + Diagnostic loggin                                    | ng        |
| Warning: Your current hardware does not n           | eet supported VM configuration requirements. For inform | ion on standard configuration for this version of Expressway, view Virtualization for Cisco Expressway page. | î         |
| Logging status                                      |                                                         |                                                                                                    |           |
| Started logging at                                  | Monday 21st of Febru                                    | ry 2022 10:00:13 AM (Mexico/General) logging started by admin@172.16.6.24                                    |           |
| Stopped logging at                                  | Monday 21st of Febru                                    | ry 2022 10:03:39 AM (Mexico/General)                                                                         |           |
| Marker                                              |                                                         |                                                                                                    |           |
|                                                     | Add marker,                                             |                                                                                                    |           |
| Take topdump while logging                          |                                                         |                                                                                                    |           |
| Filter topdump by address                           |                                                         |                                                                                                    |           |
| Filter topdump by ports                             |                                                         | ١                                                                                                    |           |
| Start new log Stop logging Collect log Analy        | e log                                                   |                                                                                                    |           |
| Log collection status                               |                                                         |                                                                                                    |           |
| Download log                                        |                                                         |                                                                                                    |           |
| Related tasks                                       | I                                                       |                                                                                                    |           |
| Advanced Network Log configuration                  |                                                         |                                                                                                    |           |
| Advanced Support Log configuration                  |                                                         |                                                                                                    | ~         |
| User: admin Access: Read-write System host name:    | conp-expressway-hybrid1 System time: 10:03 CST          | Language: en_US S/N: 0FD3D510 Version: X14J                                                                  | 0.5       |

#### 收集日誌後,提取檔案並找到loggingsnapshot.txt檔案。

diagnostic\_log\_ccnp-expressway-hybrid1\_2022-02-21\_16 03 39.tar.gz

#### 搜尋此輸出:

2022-02-21T10:00:15.018-06:00 localhost UTCTime="2022-02-21 16:00:15,017" Module="hybridservices.c\_cal" Level="ERROR" Thread="ews-recovery-2" TrackingId="" Detail="checkServiceEntityConnectivity() threw ServiceRequest exception. Root cause exception: microsoft.exchange.webservices.data.HttpErrorException: **The remote server returned an error:** (401)Unauthorized"

(401)未授權表示模擬帳戶密碼無效、可能已過期或已更改。

#### 確認加密帳戶

驗證模擬帳戶是否可以訪問Outlook on the web(以前稱為Outlook Web App)中的使用者介面。 確認密碼已過期。

|       | <b>•</b> • • |     |  |
|-------|--------------|-----|--|
| 0 🗹 ( | Dutl         | ook |  |

## change password

| <br>Your password has expired and you need to change it before<br>you sign in to Outlook. |
|-------------------------------------------------------------------------------------------|
| Domain\user name:<br>VIZCAINOVICH\hybridcal                                               |
| Current password:                                                                         |
| New password:                                                                             |
| Confirm new password:                                                                     |
|                                                                                           |
|                                                                                           |
|                                                                                           |

OWA URL:

https://

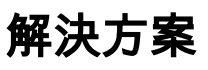

更改帳戶的密碼並更新日曆聯結器配置,使混合日曆恢復正常運行。從OWA門戶進行更改,或者 從Active Directory更新密碼(如果帳戶從那裡同步)(超出本文檔的範圍)。

### 通過Exchange管理中心(EAC)重置郵箱密碼

要使此選項可用,需要從Exchange命令列管理程式運行這些命令。

- Add-Psnapin microsoft\*

#### — 安裝CannedRbacRoles — 安裝CannedRbacRoleAssignments

Machine: Srv-Xchge.vizcainovich.com

Welcome to the Exchange Management Shell!

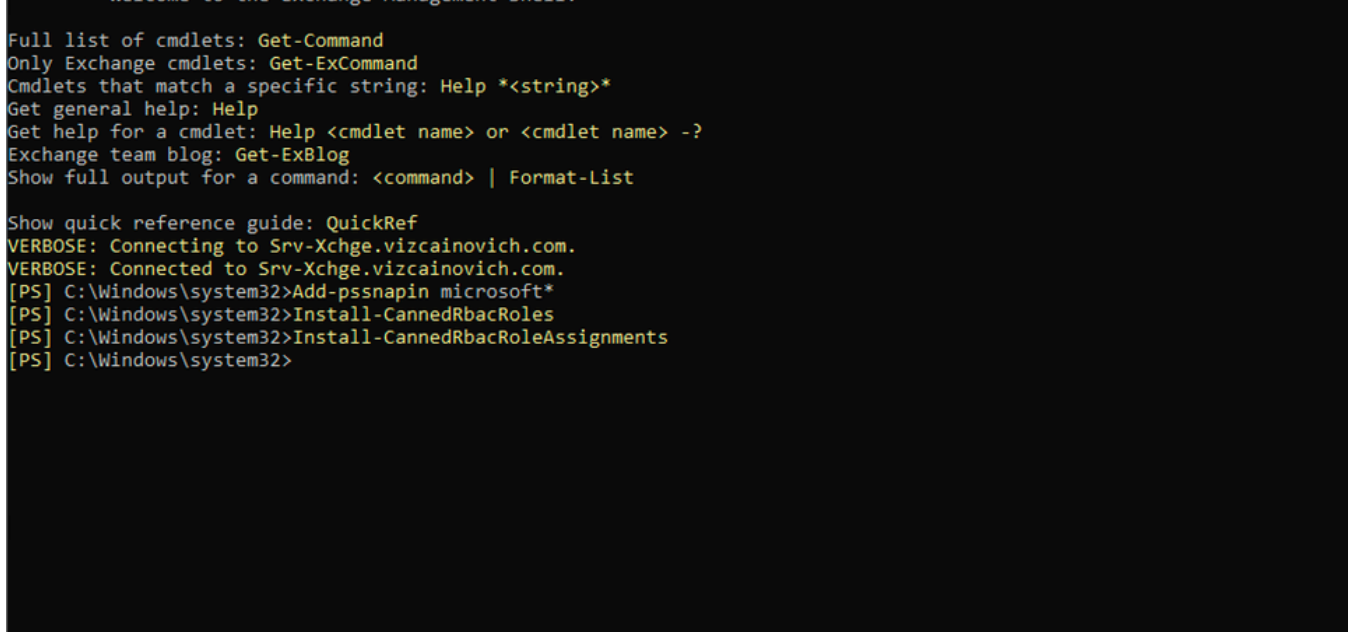

\_

X

在Exchange管理中心啟用重置密碼選項。

1.登入到Exchange管理中心,導航到**許可權>組織管理**,然後按一下**編輯**。 2.在「組織管理」頁中,按一下「角色」部分下的+選項(以新增新角色)。 3.從所提供的清單中選擇「重置密碼」,按一下Add選項,然後按一下 Save. 4.儲存更改後,從Exchange管理中心註銷並重新登入。

要確認角色是否正確啟用,請運行命令:

- Get-ManagementRole -id "重置密碼" | fl

| [PS] C:\Windows\system32>Get-ManagementRole -id "Reset Password" [ fl         RunspaceId       : 63005875-92bf-43c4-b28d-ad80992af109         KoleEntries       : {(Microsoft.Exchange.Nanagement.PowerShell.E2010) Set-Mailbox -Password         -ResetPasswordOnhextLogon -RoomMailboxPassword}       : ResetPasswordOnhextLogon -RoomMailboxPassword}         RunspaceId       : Organization         ImplicitRccipientNriteScope       : OrganizationConfig         ImplicitConfigNetadScope       : OrganizationConfig         ImplicitConfigNetadScope       : OrganizationConfig         ImplicitConfigNetadScope       : OrganizationConfig         ImplicitConfigNetadScope       : OrganizationConfig         ImplicitConfigNetadScope       : OrganizationConfig         ImplicitConfigNetadScope       : True         IsEndUserNole       : False         MainDoSplantIndex       :         Parent       :         ISDeprecated       : False         MainDisplayName       :         Clentset       : Password         Identity       : Reset Password         Reset Password       : SeeSendeSendeSendeSendeSendeSendeSendeS                                                                                                    | Machine: Srv-Xchge.vizcainovich.co | m –                                                                                                    | $\times$ |
|----------------------------------------------------------------------------------------------------|------------------------------------|----------------------------------------------------------------------------------------------------|----------|
| RunspaceId       : 63005875-92bf-43c4-b28d-ad80992af109         RoleEntries       : ((Microsoft.Exchange.Management.PowerShell.E2010) Set-Mailbox -Password         RoleType       : ResetPassword         ImplicitRecipientWriteScope       : Organization         ImplicitRecipientWriteScope       : OrganizationConfig         ImplicitRecipientWriteScope       : OrganizationConfig         ImplicitRecipientWriteScope       : OrganizationConfig         IsRootRole       : Frue         IsEndUserRole       : False         MailboxPlanIndex       :         Description       : This role enables users to reset their own passwords and administrators to reset users'         passwordd       : False         MailboxPlanIndex       :         Discoprecated       : False         MailboxPlanIndex       :         Parent       :         IsDeprecated       : False         Mamme       ::::::::::::::::::::::::::::::::::::                                                                                                    | [PS] C:\Windows\system32>Get       | t-ManagementRole -id "Reset Password"   fl                                                                                            | · ·      |
| RoleEntries       : {(Microsoft.Exchange.Management.Powershell.E2010) Set-Mailbox -Password         RoleType       : ResetPassword         RoleType       : ResetPassword         ImplicitRecipientWriteScope       : Organization         ImplicitRecipientWriteScope       : OrganizationConfig         ImplicitRecipientWriteScope       : OrganizationConfig         ImplicitConfigWriteScope       : OrganizationConfig         IsEndUserNole       : False         WailboxPlanIndex       :         isEndUserNole       : False         WailboxPlanIndex       :         isBoortRole       : False         WailboxPlanIndex       :         isBoortRole       : False         WailboxPlanIndex       :         isBoortRole       : False         WailboxPlanIndex       :         isBoortRole       : False         WainboxPlanIndex       :         isBoortRole       : False         MainboxPlanIndex       :         isBoortRole       : False         MainboxPlanMame       : Chasesword         isBoortRole       : False         Mamme       : Reset Password         isBoortRole       : Chasesword         isChasesword                                                                                                    | RunspaceId                         | : 63005875-92bf-43c4-b28d-ad80992af109                                                                                                |          |
| RoleType       : ResetPassword         ImplicitRecipientRedScope       : Organization         ImplicitRecipientRedScope       : Organization         ImplicitRecipientRedScope       : OrganizationConfig         ImplicitRecipientRedScope       : OrganizationConfig         ImplicitRecipientRedScope       : OrganizationConfig         IsRootRole       : False         WailboxPlanIndex       :         Description       : This role enables users to reset their own passwords and administrators to reset users'         passwords in an organization.       :         Parent       :         IsDeprecated       : False         AdminisplayName       :         DistinguishedName       : Reset Password, CN=RBAC, CN=Vizcainovich Inc, CN=Microsoft         Exchange(N=Sexword, CN=RBAC, CN=Vizcainovich, DC=com         Identity       : Reset Password         Solid       : 2dcSbbfa-bcda-40e5-9187-6d9560aedf8a         ObjectClass       : (dv4/2022 09:19:54 p. m.         whenChanged       : 04/04/2022 09:19:54 p. m.         whenChangedUTC       : 05/04/2022 09:19:54 p. m.         whenChangedUTC       : 05/04/2022 09:19:54 p. m.         whenChangedUTC       : 05/04/2022 09:19:54 p. m.         whenChangedUTC       : 05/04/2022 09:19:54 p. m. | RoleEntries                        | : {(Microsoft.Exchange.Management.PowerShell.E2010) Set-Mailbox -Password<br>-ResetPasswordOnNextLogon -RoomMailboxPassword}          |          |
| ImplicitRecipientWriteScope       : Organization         ImplicitRecipientWriteScope       : OrganizationConfig         ImplicitConfigReadScope       : OrganizationConfig         ImplicitRecipientWriteScope       : OrganizationConfig         IsRootRole       : True         IsRootRole       : False         WailboxPlanIndex       :         Parent       :         ISDeprecated       : False         AdminifigHandScope       :         ExchangeVersion       : 0.12 (14.0.451.0)         Name       : Reset Password         DistinguishedName       :         Guid       : 2dtSbfFa-bcca.406508aedf8a         ObjectClass       : (top, msExchRole)         WhenCreated       : 04/04/2022 09:19:54 p. m.         WhenCreated       : 06/04/2022 09:19:54 p. m.         WhenCreated       : 06/04/2022 09:19:54 p. m.         WhenCreatedUTC       : 06/04/2022 09:19:54 p. m.         WhenCreatedUTC       : 06/04/2022 09:19:54 p. m.         WhenCreatedUTC       : 06/04/2022 09:19:54 p. m.         WhenCreatedUTC       : 06/04/2022 09:19:54 p. m.         WhenCreatedUTC       : 06/04/2022 09:19:54 p. m.         WhenCreatedUTC       : 06/04/2022 09:19:54 p. m.         WhenCreatedUTC                                                                 | RoleType                           | : ResetPassword                                                                                                    |          |
| ImplicitRecipientWriteScope: OrganizationImplicitConfigReadScope: OrganizationConfigImplicitConfigWriteScope: OrganizationConfigIsRootRole: FalseIsEndUserRole: FalseWailboxPlanIndex:Description: This role enables users to reset their own passwords and administrators to reset users'<br>passwords in an organization.Parent:ISDeprecated: FalseAdministplayName:ExchangeVersion: 0.12 (14.0.451.0)Name: Reset PasswordDistinguishedName:ExchangeVersion: 0.12 (14.0.451.0)Name: Reset PasswordOistinguishedName: CN-Reset PasswordSuidid: 2dcSbbfa-bc4a-40e5-9187-6d9560aedf8aObjectClass: {top, msExchRole}WhenChangedUTC: 05/04/2022 09:19:54 p. m.WhenCreated: 04/04/2022 09:19:54 p. m.WhenCreatedUTC: 05/04/2022 02:19:54 a. m.OrganizationId:Id: Reset PasswordOrganizationId:Id: Reset PasswordSuidid: 2dcSbbfa bc4a.40e2.59.54 a. m.WhenCreatedUTC: 05/04/2022 02:19:54 a. m.OrganizationId:Id: Reset PasswordOrganizationId:Id: Reset PasswordDistingServer: Srv-Dns.vizcainovich.comIsValid: TrueObjectState: Unchanged                                                                                                    | ImplicitRecipientReadScope         | : Organization                                                                                                    |          |
| ImplicitConfigReadScope: OrganizationConfigImplicitConfigWriteScope: OrganizationConfigIsRootRole: TrueIsRootRole: FalseWailboxPlanIndex:Parent:ISDeprecated: FalseAdminDisplayName::::::::::::::::::::::::::::::::::::::::::::::::::::::::::::::::::::::::::::::::::::::::::::::::::::::::::::::::::                                                                                                    | ImplicitRecipientWriteScope        | : Organization                                                                                                    |          |
| <pre>ImplicitConfigUriteScope : OrganizationConfig<br/>ISRootRole : True<br/>IsEndUserRole : False<br/>MailboxPlanIndex :<br/>Description : This role enables users to reset their own passwords and administrators to reset users'<br/>passwords in an organization.<br/>Parent :<br/>ISDeprecated : False<br/>AdminOisplayName :<br/>ExchangeVersion : 0.12 (14.0.451.0)<br/>Name : Reset Password<br/>OlstinguishedName : CN=Reset CN=RBAC,CN=Vizcainovich Inc,CN=Microsoft<br/>Exchange(on-Services,CN=CBAC,CN=Vizcainovich,DC=com<br/>Identity : Reset Password<br/>ObjectCategory : vizcainovich.com/configuration/Schema/ms-Exch-Role<br/>ObjectCategory : vizcainovich.com/Configuration/Schema/ms-Exch-Role<br/>ObjectClass : {top, msExcRole} 99:19:54 p. m.<br/>WhenCheated : 04/04/2022 09:19:54 p. m.<br/>WhenCheated C : 05/04/2022 09:19:54 p. m.<br/>WhenCheated C : 05/04/2022 09:19:54 a. m.<br/>OrganizationId :<br/>Id : Reset Password<br/>OriginatingServer : Srv-Dns.vizcainovich.com<br/>Isvalid : True<br/>ObjectState : Unchanged</pre>                                                                                                    | ImplicitConfigReadScope            | : OrganizationConfig                                                                                                    |          |
| ISRootRole       : True         ISEndUserRole       : False         WailboxPlanIndex       :         Description       : This role enables users to reset their own passwords and administrators to reset users' passwords in an organization.         Parent       :         ISDeprecated       : False         AdminDisplayName       :         ExchangeVersion       : 0.12 (14.0.451.0)         Name       : Reset Password         DistinguishedName       : CN-Reset Password, CN=Roles, CN=RBAC, CN=Vizcainovich Inc, CN=Microsoft         Exchange, CN=Services, CN=Configuration, DC=vizcainovich, DC=com       : Exchange, CN=Services, CN=Configuration, Schema/ms-Exch-Role         ObjectClass       : (icop, mscknRole)       : m.         whenChraged       : 04/04/2022 09:19:54 p. m.       : di du/du/du/du/du/du/du/du/du/du/du/du/du/d                                                                                                    | ImplicitConfigWriteScope           | : OrganizationConfig                                                                                                    |          |
| IsEndUserRole       : False         MailboxPlanIndex       :         Description       : This role enables users to reset their own passwords and administrators to reset users' passwords in an organization.         Parent       :         ISDeprecated       : False         AdminDisplayName       :         ExchangeVersion       : 0.12 (14.0.451.0)         Name       : Reset Password         DistinguishedName       : CN=Reset Password, CN=Roles, CN=RBAC, CN=Vizcainovich Inc, CN=Microsoft         Exchange, CN=Services, CN=Configuration, DC=vizcainovich, DC=com         Identity       : Reset Password         Guid       : 2dc5bbfa-bc4a-40e5-9187-6d9560aedf8a         ObjectCategory       : vizcainovich.com/Configuration/Schema/ms-Exch-Role         ObjectCategory       : vizcainovich.com/Configuration/Schema/ms-Exch-Role         WhenChanged       : 04/04/2022 09:19:54 p. m.         WhenChangedUTC       : 05/04/2022 09:19:54 p. m.         WhenCreatedUTC       : 05/04/2022 02:19:54 a. m.         OrganizationId       :         Id       : Reset Password         OriginatingServer       : Srv-Ons.vizcainovich.com         IsValid       : True         ObjectState       : Unchanged                                               | IsRootRole                         | : True                                                                                                    |          |
| MailboxPlanIndex       :         Description       : This role enables users to reset their own passwords and administrators to reset users' passwords in an organization.         Parent       :         ISDeprecated       : False         AdminDisplayName       :         ExchangeVersion       : 0.12 (14.0.451.0)         Name       : Reset Password         DistinguishedName       : CN=Reset Password, CN=RBAC, CN=Vizcainovich Inc, CN=Microsoft         Exchange, CN=Services, CN=Configuration, DC=vizcainovich, DC=com         Identity       : Reset Password         Guid       : 2dcSbbfa-bc4a-40e5-9187-6d9560aedf8a         ObjectClass       : (top, msExchRole}         whenChanged       : 04/04/2022 09:19:54 p. m.         whenChanged       : 04/04/2022 09:19:54 p. m.         whenCreated       : 05/04/2022 02:19:54 a. m.         OrganizationId       :         Id       : Reset Password         OriginatingServer       : Srv-Dns.vizcainovich.com         IsValid       : True         ObjectState       : Unchanged                                                                                                    | IsEndUserRole                      | : False                                                                                                    |          |
| Description       : This role enables users to reset their own passwords and administrators to reset users' passwords in an organization.         Parent       :         ISDeprecated       : False         AdminDisplayName       :         ExchangeVersion       : 0.12 (14.0.451.0)         Name       :         DistinguishedName       :         ExchangeVersion       : 0.12 (14.0.451.0)         Name       :         DistinguishedName       : CN=Reset Password, CN=R0LS, CN=RBAC, CN=Vizcainovich Inc, CN=Microsoft         Exchangeversion       : 2dCsbbfa-bct4a-40e5-9187-6d9560aedf8a         ObjectClass       : vizcainovich.com/Configuration, DC=vizcainovich, DC=com         Identity       : Reset Password         ObjectClass       : (top, msExchRole}         whenChanged       : 04/04/2022 09:19:54 p. m.         whenChanged       : 04/04/2022 09:19:54 p. m.         whenCreated       : 05/04/2022 02:19:54 a. m.         WhenCreatedUTC       : 05/04/2022 02:19:54 a. m.         OriganizationId       :         Id       : Reset Password         DriginatingServer       : Srv-Dns.vizcainovich.com         IsValid       : True         ObjectState       : Unchanged                                                                      | MailboxPlanIndex                   |                                                                                                    |          |
| Parent :<br>ISDeprecated : False<br>AdminDisplayName :<br>ExchangeVersion : 0.12 (14.0.451.0)<br>Name : Reset Password<br>OistinguishedName : CN=Reset Password, CN=RBAC, CN=Vizcainovich Inc, CN=Microsoft<br>Exchange, CN=Services, CN=Configuration, DC=vizcainovich, DC=com<br>Identity : Reset Password<br>Guid : 2dc5bfa-bc4a-40e5-9187-6d9560aedf8a<br>ObjectClass : {top, msExchRole}<br>ObjectClass : {top, msExchRole}<br>WhenChanged : 04/04/2022 09:19:54 p. m.<br>WhenChangedUTC : 05/04/2022 02:19:54 a. m.<br>WhenCreatedUTC : 05/04/2022 02:19:54 a. m.<br>OrganizationId :<br>Id : Reset Password<br>DriginatingServer : Srv-Ons.vizcainovich.com<br>ISVAII : True<br>ObjectState : Unchanged                                                                                                    | Description                        | : This role enables users to reset their own passwords and administrators to reset users' passwords in an organization.               |          |
| ISDeprecated: FalseAdminDisplayName:AdminDisplayName:ExchangeVersion: 0.12 (14.0.451.0)Name: Reset PasswordDistinguishedName: CN=Reset Password,CN=R0les,CN=RBAC,CN=Vizcainovich Inc,CN=MicrosoftExchange,CN=Services,CN=Configuration,DC=vizcainovich,DC=comIdentity: Reset PasswordGuid: 2dc5bbfa-bc4a-40e5-9187-6d9560aedf8aObjectCategory: vizcainovich.com/Configuration/Schema/ms-Exch-RoleObjectClass: {top, msExchRole}WhenChanged: 04/04/2022 09:19:54 p. m.WhenChangedUTC: 05/04/2022 09:19:54 a. m.WhenChangedUTC: 05/04/2022 02:19:54 a. m.OrganizationId:Id: Reset PasswordOriginatingServer: Srv-Dns.vizcainovich.comISValid: TrueObjectState: Unchanged                                                                                                    | Parent                             |                                                                                                    |          |
| AdminDisplayName:ExchangeVersion: 0.12 (14.0.451.0)Name: Reset PasswordObstinguishedName: CN=Reset Password, CN=Roles, CN=RBAC, CN=Vizcainovich Inc, CN=Microsoft<br>Exchange, CN=Services, CN=Configuration, DC=vizcainovich, DC=comIdentity: Reset PasswordGuid: 2dcSbbfa-bc4a-40e5-9187-6d9560aedf8aObjectClass: {top, msExchRole}WhenChanged: 04/04/2022 09:19:54 p. m.WhenCreated: 04/04/2022 09:19:54 p. m.WhenCreatedUTC: 05/04/2022 02:19:54 a. m.OrganizationId:Id: Reset PasswordDriginatingServer: Srv-Dns.vizcainovich.comIsvalid: TrueObjectState: Unchanged                                                                                                    | IsDeprecated                       | : False                                                                                                    |          |
| ExchangeVersion: 0.12 (14.0.451.0)Name: Reset PasswordDistinguishedName: CN-Reset Password, CN=RBAC, CN=Vizcainovich Inc, CN=Microsoft<br>Exchange, CN=Services, CN=Configuration, DC=vizcainovich, DC=comIdentity: Reset PasswordGuid: 2dc5bbfa-bc4a-40e5-9187-6d9560aedf8aObjectCategory: vizcainovich.com/Configuration/Schema/ms-Exch-RoleObjectClass: {top, msExchRole}whenChanged: 04/04/2022 09:19:54 p. m.whenCreated: 04/04/2022 09:19:54 p. m.whenCreatedUTC: 05/04/2022 02:19:54 a. m.OrganizationId:Id: Reset PasswordOriginatingServer: Srv-Dns.vizcainovich.comIsValid: TrueObjectState: Unchanged                                                                                                    | AdminDisplayName                   |                                                                                                    |          |
| Name: Reset PasswordDistinguishedName: CN=Reset Password,CN=Roles,CN=RBAC,CN=Vizcainovich Inc,CN=Microsoft<br>Exchange,CN=Services,CN=Configuration,DC=vizcainovich,DC=comIdentity: Reset PasswordGuid: 2dc5bbfa-bc4a-40e5-9187-6d9560aedf8aObjectCategory: vizcainovich.com/Configuration/Schema/ms-Exch-RoleObjectClass: {top, msExchRole}whenChanged: 04/04/2022 09:19:54 p. m.whenChangedUTC: 05/04/2022 02:19:54 a. m.whenCreatedUTC: 05/04/2022 02:19:54 a. m.OrganizationId:Id: Reset PasswordOriginatingServer: Srv-Dns.vizcainovich.comIsValid: TrueObjectState: Unchanged                                                                                                    | ExchangeVersion                    | : 0.12 (14.0.451.0)                                                                                                    |          |
| DistinguishedName : CN=Reset Password, CN=Roles, CN=RBAC, CN=Vizcainovich Inc, CN=Microsoft<br>Exchange, CN=Services, CN=Configuration, DC=vizcainovich, DC=com<br>Guid : Reset Password<br>Guid : 2dc5bbfa-bc4a-4de5-9187-6d9560aedf8a<br>ObjectCategory : vizcainovich.com/Configuration/Schema/ms-Exch-Role<br>ObjectClass : {top, msExchRole}<br>whenChanged : 04/04/2022 09:19:54 p. m.<br>whenCreated : 04/04/2022 09:19:54 p. m.<br>whenCreatedUTC : 05/04/2022 09:19:54 a. m.<br>WhenCreatedUTC : 05/04/2022 02:19:54 a. m.<br>OrganizationId :<br>Id : Reset Password<br>OriginatingServer : Srv-Dns.vizcainovich.com<br>IsValid : True<br>ObjectState : Unchanged                                                                                                    | Name                               | : Reset Password                                                                                                    |          |
| Identity: Reset PasswordGuid: 2dc5bbfa-bc4a-40e5-9187-6d9560aedf8aObjectCategory: vizcainovich.com/Configuration/Schema/ms-Exch-RoleObjectClass: {top, msExchRole}whenChanged: 04/04/2022 09:19:54 p. m.whenCreated: 04/04/2022 09:19:54 p. m.whenChangedUTC: 05/04/2022 02:19:54 a. m.WhenCreatedUTC: 05/04/2022 02:19:54 a. m.OrganizationId:Id: Reset PasswordOriginatingServer: Srv-Dns.vizcainovich.comIsValid: TrueObjectState: Unchanged                                                                                                    | DistinguishedName                  | : CN=Reset Password,CN=Roles,CN=RBAC,CN=Vizcainovich Inc,CN=Microsoft<br>Exchange,CN=Services,CN=Configuration,DC=vizcainovich,DC=com |          |
| Guid: 2dc5bbfa-bc4a-40e5-9187-6d9560aedf8aObjectCategory: vizcainovich.com/Configuration/Schema/ms-Exch-RoleObjectClass: {top, msExchRole}whenChanged: 04/04/2022 09:19:54 p. m.whenChangedUTC: 05/04/2022 02:19:54 p. m.whenCreatedUTC: 05/04/2022 02:19:54 a. m.OrganizationId:Id: Reset PasswordOriginatingServer: Srv-Dns.vizcainovich.comIsValid: TrueObjectState: Unchanged                                                                                                    | Identity                           | : Reset Password                                                                                                    |          |
| ObjectCategory       : vizcainovich.com/Configuration/Schema/ms-Exch-Role         ObjectClass       : {top, msExchRole}         whenChanged       : 04/04/2022 09:19:54 p. m.         whenCreated       : 04/04/2022 09:19:54 p. m.         whenCreated       : 05/04/2022 02:19:54 a. m.         whenCreatedUTC       : 05/04/2022 02:19:54 a. m.         organizationId       :         Id       : Reset Password         OriginatingServer       : Srv-Dns.vizcainovich.com         IsValid       : True         ObjectState       : Unchanged                                                                                                    | Guid                               | : 2dc5bbfa-bc4a-40e5-9187-6d9560aedf8a                                                                                                |          |
| ObjectClass       : {top, msExchRole}         whenChanged       : 04/04/2022 09:19:54 p. m.         whenCreated       : 04/04/2022 09:19:54 p. m.         whenChangedUTC       : 05/04/2022 02:19:54 a. m.         whenCreatedUTC       : 05/04/2022 02:19:54 a. m.         organizationId       :         Id       : Reset Password         OriginatingServer       : Srv-Dns.vizcainovich.com         IsValid       : True         ObjectState       : Unchanged                                                                                                    | ObjectCategory                     | : vizcainovich.com/Configuration/Schema/ms-Exch-Role                                                                                  |          |
| whenChanged       : 04/04/2022 09:19:54 p. m.         whenCreated       : 04/04/2022 09:19:54 p. m.         whenChangedUTC       : 05/04/2022 02:19:54 a. m.         whenCreatedUTC       : 05/04/2022 02:19:54 a. m.         OrganizationId       :         Id       : Reset Password         OriginatingServer       : Srv-Dns.vizcainovich.com         IsValid       : True         ObjectState       : Unchanged                                                                                                    | ObjectClass                        | : {top, msExchRole}                                                                                                    |          |
| whenCreated       : 04/04/2022 09:19:54 p. m.         whenChangedUTC       : 05/04/2022 02:19:54 a. m.         whenCreatedUTC       : 05/04/2022 02:19:54 a. m.         OrganizationId       :         Id       : Reset Password         OriginatingServer       : Srv-Dns.vizcainovich.com         IsValid       : True         ObjectState       : Unchanged                                                                                                    | WhenChanged                        | : 04/04/2022 09:19:54 p. m.                                                                                                    |          |
| whenChangedUTC       : 05/04/2022 02:19:54 a. m.         whenCreatedUTC       : 05/04/2022 02:19:54 a. m.         OrganizationId       :         Id       : Reset Password         OriginatingServer       : Srv-Dns.vizcainovich.com         IsValid       : True         ObjectState       : Unchanged                                                                                                    | WhenCreated                        | : 04/04/2022 09:19:54 p. m.                                                                                                    |          |
| whenCreatedUTC       : 05/04/2022 02:19:54 a. m.         OrganizationId       :         Id       : Reset Password         OriginatingServer       : Srv-Dns.vizcainovich.com         IsValid       : True         ObjectState       : Unchanged                                                                                                    | WhenChangedUTC                     | : 05/04/2022 02:19:54 a.m.                                                                                                    |          |
| OrganizationId :<br>Id : Reset Password<br>OriginatingServer : Srv-Dns.vizcainovich.com<br>IsValid : True<br>ObjectState : Unchanged                                                                                                    | WhenCreatedUTC                     | : 05/04/2022 02:19:54 a.m.                                                                                                    |          |
| Id : Reset Password<br>OriginatingServer : Srv-Dns.vizcainovich.com<br>IsValid : True<br>ObjectState : Unchanged                                                                                                    | OrganizationId                     |                                                                                                    |          |
| OriginatingServer : Srv-Dns.vizcainovich.com<br>IsValid : True<br>ObjectState : Unchanged                                                                                                    | Id                                 | : Reset Password                                                                                                    |          |
| ISValid : True<br>ObjectState : Unchanged                                                                                                    | OriginatingServer                  | : Srv-Dns.vizcainovich.com                                                                                                    |          |
| ObjectState : Unchanged                                                                                                    | IsValid                            | : True                                                                                                    |          |
|                                                                                                    | ObjectState                        | : Unchanged                                                                                                    |          |
|                                                                                                    |                                    |                                                                                                    |          |

選擇使用者郵箱,按一下**編輯**以檢視其屬性,然後查詢**重置密碼**選項。

### Hybrid Impersonation

| general             | Impersonation                                                         |
|---------------------|-----------------------------------------------------------------------|
| mailbox usage       | *Name:                                                                |
| contact information | Hybrid Impersonation                                                  |
| organization        | *Display name:                                                        |
| email address       | Hybrid Impersonation                                                  |
| mailbox features    | *Alias:                                                               |
| member of           | hybridcal                                                             |
| MailTip             | *User logon name:                                                     |
| mailbox delegation  | hybridcal @ vizcainovich.com v                                        |
|                     | Reset the password for this mailbox *New password: *Confirm password: |
|                     | Require password change on next logon                                 |
|                     | ☐ Hide from address lists                                             |
|                     | More options                                                          |

Save Cancel

### 通過Exchange命令列管理程式重置郵箱密碼

可以通過CLI重設密碼,但需要舊密碼才能運行命令:

Set-Mailbox -Identity "**User**" -OldPassword (ConvertTo-SecureString -string "**OldPassword**" -AsPlainText -Force) -NewPassword (ConvertTo-SecureString -string "**NewPassword**" -AsPlainText -Force) 即:

Set-Mailbox -Identity "email address" -OldPassword (ConvertTo-SecureString -string "Webex4Ever" -AsPlainText -Force) -NewPassword (ConvertTo-SecureString -string "Webex4Ever&Ever" -AsPlainText -Force)

[PS] C:\Windows\system32> [PS] C:\Windows\system32>Set-Mailbox -Identity "hybridcal@vizcainovich.com" -OldPassword (ConvertTo-SecureString -string "Webex4Ev er" -AsPlainText -Force) -NewPassword (ConvertTo-SecureString -string "Webex4Ever&Ever" -AsPlainText -Force) [PS] C:\Windows\system32>\_

#### 從OWA驗證新密碼

模擬帳戶現在可以使用更新的憑據訪問Outlook on the web(以前稱為Outlook Web App)中的使用 者介面。

| $\leftarrow \rightarrow C$ | O 🔒 https://srv-xchge/owa/auth/logon.aspx?replaceCurrent=1&url=https%3a%2f%2fsrv-xchge%2fowa%2f%23authRedirect%3dtrue |
|----------------------------|----------------------------------------------------------------------------------------------------|
| 0                          | or Outlook                                                                                                    |
|                            | Domanusser name:<br>VIZCAINOVICH/hybridcal  Password:  •••••••••••••••••••••••••••••••••••                            |
|                            |                                                                                                    |
|                            |                                                                                                    |

| $\leftarrow \  \  \rightarrow \  \  C$                                           | O 🔓 https://  | /srv-xchge/owa/#path=/ma | ail |  | 80% |   | ⊚ ≡    |  |
|----------------------------------------------------------------------------------|---------------|--------------------------|-----|--|-----|---|--------|--|
| 🗰 Mail                                                                           |               |                          |     |  |     | ٠ | ?      |  |
| Search Mail and People 👂                                                         | ⊕ New   ~ ··· |                          |     |  |     |   | 🤊 Undo |  |
| <ul> <li>Favorites</li> <li>Inbox</li> <li>Sent Items</li> <li>Drafts</li> </ul> | Inbox         | Filter 🛩                 |     |  |     |   |        |  |
| <ul> <li>Hybrid Impersonation</li> <li>Inbox</li> <li>Drafts</li> </ul>          |               |                          |     |  |     |   |        |  |
| Sent Items<br>Deleted Items<br>Junk Email<br>Notes                               |               |                          |     |  |     |   |        |  |
|                                                                                  | You're all ca | ught up.                 |     |  |     |   |        |  |

### 更新日曆聯結器配置

從**應用程式>混合服務>日曆服務> Microsoft Exchange配置>憑據**;使用最新密碼更新**服務帳戶密碼**。

| cisco                    | Cisco Exp                        | oressway-C           |                 |                                                                                                    | This system has 7 alarms                                                         |
|--------------------------|----------------------------------|----------------------|-----------------|----------------------------------------------------------------------------------------------------|----------------------------------------------------------------------------------|
| Status >                 | System >                         | Applications >       | Users >         | Maintenance >                                                                                                    | 👗 🧿 Helo. 😔 Logout                                                               |
| Microsof                 | t Exchange                       | Configuration        |                 | You are here: Applications • Hybrid Services                                                                                                    | <u>Calendar Service</u> Microsoft Exchange Configuration                         |
| 🛃 Warni                  | ng: Your current                 | hardware does not me | et supported VN | configuration requirements. For information on standard configuration for this version of Expressway, view Virtualization for Cisco Expressway page. |                                                                                  |
| Credentia                | ls                               |                      |                 |                                                                                                    | Information                                                                      |
| Service Ac<br>Service Ac | count Username<br>count Password |                      | _               | * hybridcal@vizcainovich.com ()<br>* ***********************************                                                                             | The impersonation account<br>password used to connect to the<br>Exchange servers |

Save 頁面底部的配置。

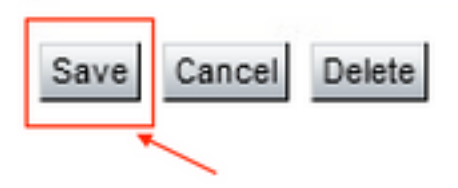

#### 重新啟動(禁用/啟用)日曆聯結器以完成該過程。

| $\leftarrow \rightarrow C \land \land \land \land \land \land \land \land \land \land \land \land \land \land \land \land \land \land$              | /ccnp-expressway-hvbrid1.vizcainovich.com/fusionregistration?uuid=c_cal                                                                                      | \$                                                                  |                   |
|----------------------------------------------------------------------------------------------------|----------------------------------------------------------------------------------------------------|---------------------------------------------------------------------|-------------------|
| Iliuliu<br>Cisco Expressway-C                                                                                                    |                                                                                                    | This system has 4 alarms                                            | 5                 |
| tatus > System > Applications > Users >                                                                                                    | Maintenance >                                                                                                    | ¥                                                                   | 🧿 Helo. 😁 Loop    |
| Connector Management                                                                                                    | You are                                                                                                    | here: Applications + Hybrid Services + C                            | onnector Manageme |
| Warning: Your current hardware does not meet supported VM co Calendar Connector Status Active Microsoft Exchange servers Cisco Webex Meetings sites | Running<br>Enabled V ()<br>Enabled Consoft Exchange Servers<br>Disabled<br>Consoft Exchange Servers<br>Disabled                                              | page. Information<br>Enable this connector.<br>Default: Not enabled |                   |
| Cisco Conferencing Services                                                                                                    | 0 <u>Configure Cisco Conferencing Services</u> (at least one Microsoft Exchange server or one Cisco TMS must be configure<br>for this service to be Enabled) | ed                                                                  |                   |
| Calendar Connector Status                                                                                                    | Check Calendar Connector Status                                                                                                    |                                                                     |                   |
| Save Back to Hybrid Services                                                                                                    |                                                                                                    |                                                                     |                   |
| Rollback option                                                                                                    |                                                                                                    |                                                                     |                   |
| Target version                                                                                                    | 8.11-1.0.8097 Rolling back will remove 8.11-1.0.8123 and block automatic attempts to reinstall<br>that version. The next version will upgrade as normal.     |                                                                     |                   |

#### Calendar Connector服務已恢復為可運行狀態,並且使用者已完全啟用。

| $\leftarrow$ $\rightarrow$ C $\textcircled{a}$ | O A https://ccnp-expressway-hybrid1.vizcainovich.com/calstatus                                                                                                    |                           | $\bigtriangledown$ | $\mathbf{F}$ | ≡     |
|------------------------------------------------|----------------------------------------------------------------------------------------------------|---------------------------|--------------------|--------------|-------|
| CISCO Cisco Expressway-C                       |                                                                                                    |                           |                    |              |       |
| Status > System > Applications >               | Users > Maintenance >                                                                                                    |                           | ? Help             | . 😁 La       | tuge  |
| Calendar Connector Status                      | You are here: Applications • Hybrid Service                                                                                                    | ts • Calendar Service • C | alendar Conn       | ector S      | tatus |
| Warning: Your current hardware does not r      | meet supported VM configuration requirements. For information on standard configuration for this version of Expressway, view Virtualization for Cisco Expressway page. |                           | 1                  |              |       |
| Connectivity to Cisco Webex cloud              |                                                                                                    | 1                         |                    |              |       |
| Status                                         | Connected                                                                                                    |                           |                    |              |       |
| Collaboration On-Premises                      |                                                                                                    |                           |                    | _            |       |
| Address/Display Name                           | https://172.16.6.245/ews/exchange.asmx                                                                                                    |                           |                    |              |       |
| Status                                         | Connected 4 2                                                                                                    |                           |                    |              |       |
| Calendar Connector User Subscription Status    |                                                                                                    |                           | _                  | _            |       |
| Total Assigned Users                           | 13                                                                                                    |                           |                    |              |       |
| Successfully Subscribed Users                  | 13                                                                                                    |                           |                    |              |       |
| Users with Failed Subscription                 |                                                                                                    |                           |                    |              |       |
|                                                | 3                                                                                                    |                           |                    |              |       |
| Related Tasks                                  |                                                                                                    |                           |                    |              |       |
| Configure Microsoft Exchange Servers           |                                                                                                    |                           |                    |              |       |
| Configure Cisco Conferencing Services          |                                                                                                    |                           |                    |              |       |
| Back to Calendar Connector configuration       |                                                                                                    |                           |                    |              |       |
| Back to Connector Management                   |                                                                                                    |                           |                    |              |       |
|                                                |                                                                                                    |                           |                    |              |       |
|                                                |                                                                                                    |                           |                    |              |       |
|                                                |                                                                                                    |                           |                    |              |       |
|                                                |                                                                                                    |                           |                    |              |       |

## 常見問題

### 無法將重置密碼角色新增到組織管理。

尚未將委派許可權正確應用於角色組。從Exchange伺服器CMD運行此命令。

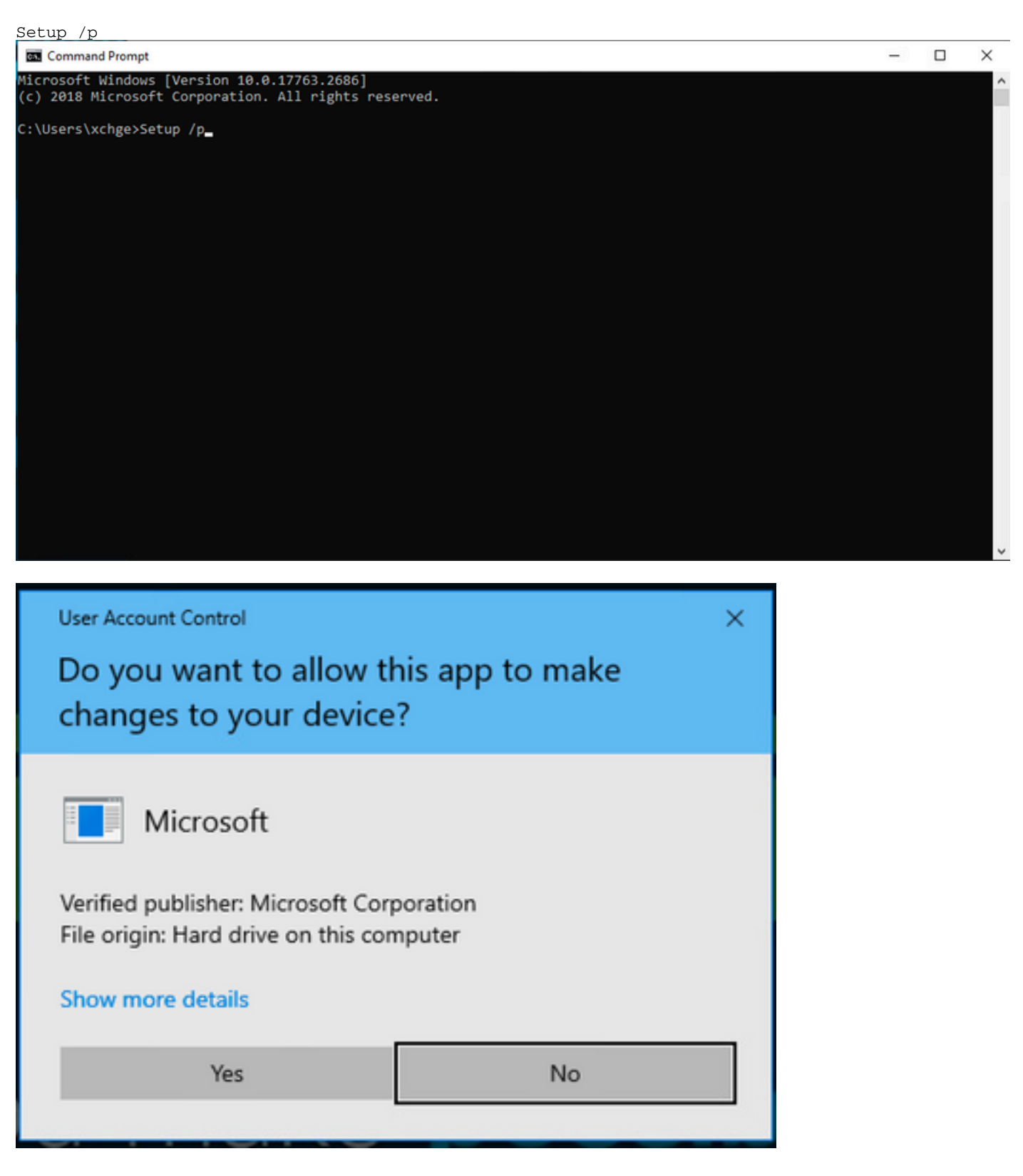

重新啟動Exchange伺服器並再次嘗試重置密碼。

## 參考資料

Cisco Webex混合日曆服務部署指南

<u>適用於Webex混合服務聯結器的支援版本Expressway</u>

Cisco Webex混合服務的資源組

<u>升級用於混合服務的聯結器主機Expressway</u>

<u>《 Hybrid Calendar Service發佈說明》</u>

混合服務資源的自動升級

#### 關於此翻譯

思科已使用電腦和人工技術翻譯本文件,讓全世界的使用者能夠以自己的語言理解支援內容。請注 意,即使是最佳機器翻譯,也不如專業譯者翻譯的內容準確。Cisco Systems, Inc. 對這些翻譯的準 確度概不負責,並建議一律查看原始英文文件(提供連結)。